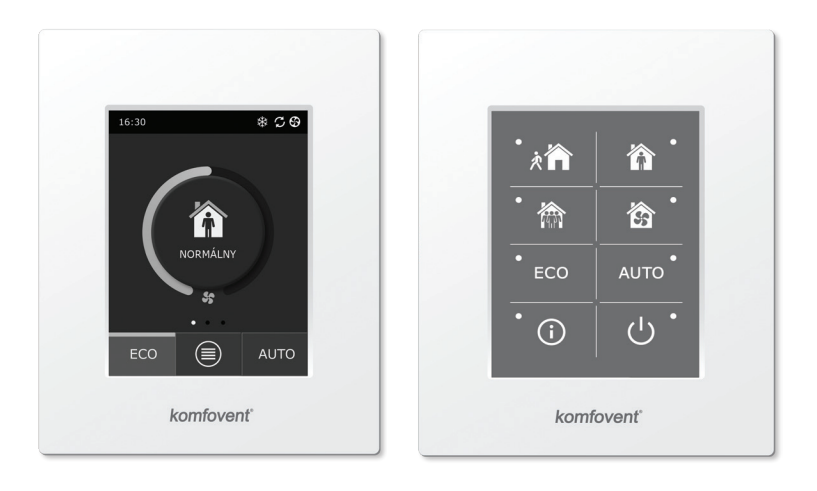

C6.1

C6.2

SK Elektroinštalačný a prevádzkový manuál

## komfovent<sup>®</sup>

## Obsah

| 1. ELEKTROINŠTALAČNÝ MANUÁL                                                              | 4  |
|------------------------------------------------------------------------------------------|----|
| 1.1. Elektrické pripojenie                                                               | 4  |
| 1.2. Inštalácia ovládacieho panela                                                       | 4  |
| 1.3. Pripojenie externého príslušenstva                                                  | 5  |
| 1.4. Inštalácia tepelných snímačov                                                       | 6  |
| 2. PREVÁDZKOVÝ MANUÁL                                                                    | 7  |
| 2.1. Ovládanie jednotky pomocou ovládacieho panela                                       | 7  |
| 2.2. Pripojenie zariadenia k internej počítačovej sieti alebo na internet                | 7  |
| 2.3. Ovládanie jednotky pomocou smartphonu                                               | 9  |
| 2.4. Ovládací panel C6.1                                                                 | 10 |
| 2.4.1. Symboly zobrazené na ovládacom paneli                                             | 10 |
| 2.4.2. Prehľad parametrov                                                                | 11 |
| 2.4.3. Výber prevádzkového režimu                                                        | 11 |
| 2.4.4. ECO režim                                                                         | 12 |
| 2.4.5. AUTO režim                                                                        | 13 |
| 2.4.6. Menu                                                                              | 13 |
| 2.4.6.1. Prehľad                                                                         | 13 |
| 2.4.6.2. Plánovanie prevádzky                                                            | 14 |
| 2.4.6.3. Kvalita vzduchu                                                                 | 16 |
| 2.4.6.4. Nastavenia                                                                      | 16 |
| 2.4.6.5. Pokročilé nastavenia                                                            | 16 |
| 2.5. Ovládací panel C6.2                                                                 |    |
| 2.5.1. Voľba prevádzkového režimu                                                        | 20 |
| 2.5.2. ECO režim                                                                         |    |
| 2.5.3. AUTO režim                                                                        |    |
| 2.5.4. Výstražná signalizácia                                                            |    |
| 2.5.5. Tlačidlo "reset"                                                                  |    |
| 2.5.6. Zapnutie/vypnutie jednotky                                                        |    |
| 2.5.7. Zámok klávesnice                                                                  | 21 |
| 2.5.8. Zapnutie/vypnutie zvukového signálu výstražnej správy ovládacieho panela          | 21 |
| 2.6. Riešenie problémov                                                                  | 21 |
| PRÍLOH Č.1. KOMFOVENT CONTROL Podmienky používania a Oznámenie o ochrane osobných údajov | 24 |

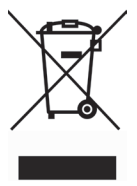

Tento symbol označuje, že tento produkt nesmie byť likvidovaný s odpadom z domácností, ale podľa smernice WEEE (2002/96/ES) a vnútroštátnych právnych predpisov. Tento produkt by mal byť odovzdaný na určenom zbernom mieste alebo do autorizovaného zberného miesta pre recykláciu elektrických a elektronických zariadení (EEZ). Nevhodné nakladanie s týmto druhom odpadu by mohlo mať negatívny vplyv na životné prostredie a ľudské zdravie v dôsledku potenciálne nebezpečných látok, ktoré sú všeobecne spájané s EEE. Zároveň bude spolupráca na správnej likvidácii tohto výrobku prispievať k efektivnemu využívaniu prírodných zdrojov. Pre viac informácií o tom, kde môžete odovzdať použité zariadenie na recykláciu, získate na miestnom úrade, schvaľuje sa so schémou WEEE na likvidáciu domového odpadu.

### 1. ELEKTROINŠTALAČNÝ MANUÁL

Inštaláciu môže vykonávať len kvalifikovaná osoba. Pri inštalácii je nevyhnutné dodržiavať nasledovné pokyny.

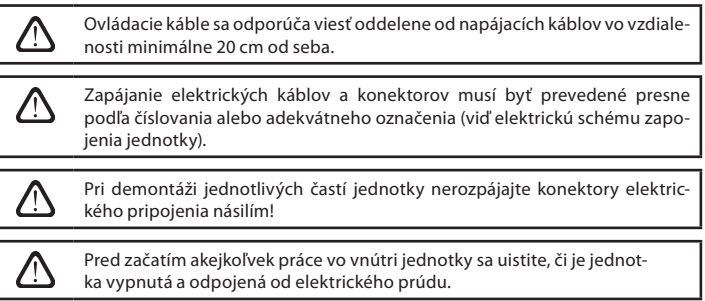

#### 1.1. Elektrické pripojenie

Jednotka je navrhnutá na napájacie napätie ~230V; 50 Hz, preto je nutné použiť zásuvku s uzemnením zodpovedajúcej kapacity (viď elektrická schéma). Typ elektrického napájacieho kábla je špecifikovaný v schéme.

> Jednotka musí byť pripojená k pevnej sieti odpovedajúcim káblom cez istič 10A s ochranou proti úniku prúdu (prúdovou ochranou) s citlivosťou 300 mA (typu B alebo B+).

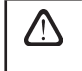

Vzduchotechnická jednotka je navrhnutá tak, aby bola pripojená len k elektrickej sieti so správne nainštalovaným uzemnením, ktoré spĺňa všetky elektrické bezpečnostné požiadavky.

#### 1.2. Inštalácia ovládacieho panela

- 1. Ovládací panel musí byť inštalovaný v priestore, v ktorom sú zaistené nasledovné podmienky:
  - teplota okolitého vzduchu od 0 °C do 40 °C;
  - relatívna vlhkosť od 20% do 80 %;
  - ochrana proti kvapkám vody (IP X0).
- 2. Pripojenie ovládacieho panela je možné previesť cez otvor v zadnej alebo spodnej časti krytu panela.
- Ovládací panel je možné pripevniť na zapustenú montážnu krabicu alebo na akékoľvek iné miesto pomocou dvoch skrutiek cez otvory v zadnej časti ovládača.
- Ovládací panel sa pripája k pripájacej doske pomocou konektora. Dĺžka kábla ovládacieho panela nesmie byť väčšia ako 150 m.

Pri montáži ovládacieho panela nepoužívajte skrutky iného typu alebo veľkosti ako skrutky, ktoré sú pribalené spolu s ovládacím panelom. Nesprávne skrutky môžu poškodiť elektronickú dosku.

#### Pripojenie ovládacieho panela

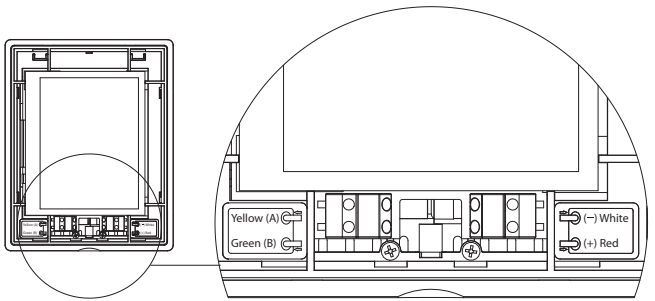

## komfovent<sup>®</sup>

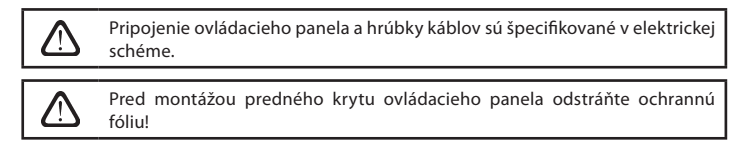

#### 1.3. Pripojenie externého príslušenstva

Ovládacie prvky externého príslušenstva sa pripájajú na svorky do riadiaceho boxu, ktorý je umiestnený vo vnútri jednotky.

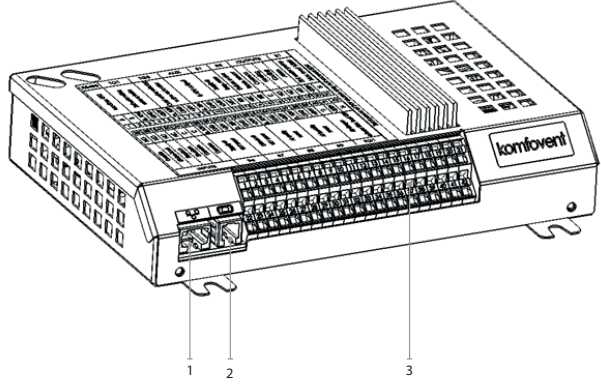

- 1. Ethernet pripojenie k počítačovej sieti alebo k internetu
- 2. Pripojenie ovládacieho panela
- 3. Pripojenie externých prvkov

#### Fig. 1.3 a. Riadiaci box s pripájacími svorkami

| RS              | 485      | .          | ΤG            | 1       | D            | Х                  |              | Al            | JX               |             | В              | 1       | В                    | 5             | \      | γÝ k                 | (01       | N          | S                                        | 51               |
|-----------------|----------|------------|---------------|---------|--------------|--------------------|--------------|---------------|------------------|-------------|----------------|---------|----------------------|---------------|--------|----------------------|-----------|------------|------------------------------------------|------------------|
|                 |          | Servopohon | zmiešavacieho | ventilu | Vonkajšia DX | chladiaca jednotka |              | 24V DC: 0-10V | výstup           |             | Snímač teploty | vzduchu | Snímač teploty       | vrátenej vody | Common | Ohrev                | Chladenie |            | Vodne čerpadlo Max.                      | zataženie 100 BT |
| ×               | в        | 010V       | GND           | +24V    | 010V         | GND                | +24V         | 010V          | GND              | +24V        | NTC            | 10k     | NTC                  | 10k           | υ      | N                    | Q         | Ŋ          | ~230V                                    | z                |
| 1               | 2        | 3          | 4             | 5       | 6            | 7                  | 8            | 9             | 10               | 11          | 12             | 13      | 14                   | 15            | 16     | 17                   | 18        | 19         | 20                                       | 21               |
| 22              | 23       | 24         | 25            | 26      | 27           | 28                 | 29           | 30            | 31               | 32          | 33             | 34      | 35                   | 36            | 37     | 38                   | 39        | 40         | 41                                       | 42               |
| N               | Q        | N          | NC            | U       | υ            | 010V               | GND          | +24V          | 0.10V            | GND         | +24V           | 010V    | GND                  | +24V          | 010V   | GND                  | +24V      | C          | ~230V                                    | z                |
| OVR - nadradený | Digestor | Krb        | Alarm požiaru | Common  | Common       | VAV snímač tlaku   | privádzaného | vzduchu       | VAV snímač tlaku | odvádzaného | vzduchu        |         | Snímač kvality alebo |               |        | Snimač kvality alebo |           | Servopohon | uzatvaracej klapky<br>Max zataženie 15 W |                  |
|                 | V        | ST         | UP            | Y       |              |                    | B6           |               |                  | B7          |                |         | B8                   |               |        | В9                   |           |            | FG                                       | 1                |

Obr. 1.3 b. Pripojenie externých prvkov

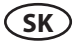

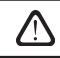

Celkový príkon všetkých externých prvkov, napájaných s 24V napätím, nesmie prekročiť 30 W.

#### 1.4. Inštalácia tepelných snímačov

Snímač teploty B1 (Obr. 1.4 a) privádzaného prúdu vzduchu musí byť inštalovaný vo vzduchovom potrubí na dodávanie vzduchu do priestorov na takom mieste potrubia, ktoré sa nachádza za všetkými prídavnými zariadeniami na vykurovanie/chladenie (ak sú nainštlované). Odporúča sa inštalovať snímač do priamej časti vzduchového potrubia vo vzdialenosti 5 priemerov pred snímačom a za ním (Obr. 1.4 c).

> Snímač teploty privádzaného vzduchu B1 nie je potrebný, ak nie je povolené ovládanie prúdenia vzduchu CAV alebo DCV (podrobnejšie informácie v časti 2.4.6.5) a ak sa nepoužíva vnútorný alebo na potrubí namontovaný elektrický ohrievač alebo chladiaci systém.

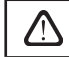

Plochá časť snímača musí byť nasmerovaná kolmo k prúdeniu vzduchu, aby snímací prvok mohol byť dobre vyfúknutý.

Snímač teploty B5 (obr. 1.4 b) sa inštaluje do potrubia vratnej vody priskrutkovaním do pripraveného otvoru. Snímač teploty B5 musí byť tepelne izolovaný!

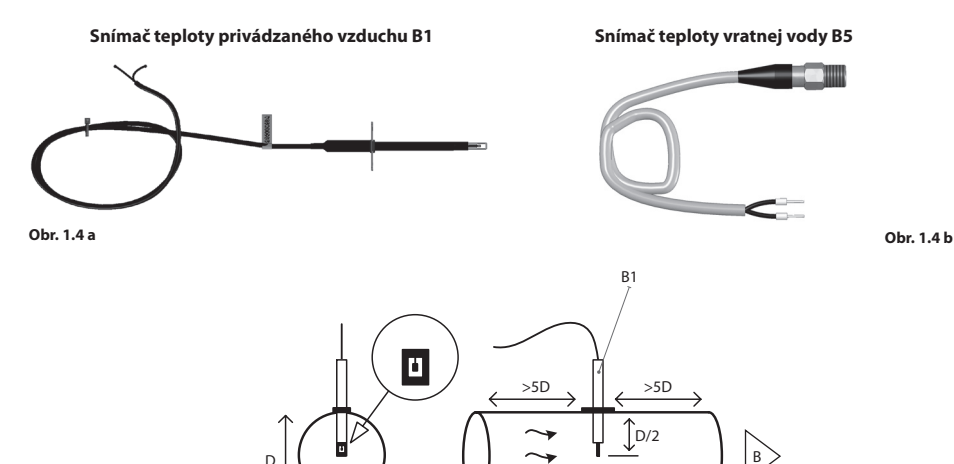

Obr. 1.4 c

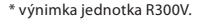

### 2. PREVÁDZKOVÝ MANUÁL

#### 2.1. Ovládanie jednotky pomocou ovládacieho panela

Vzduchotechnická jednotka môže byť ovládaná pomocou jedného z nasledujúcich ovládačov (obr. 2.1).

- C6.1 ovládací panel s dotykovou obrazovkou pre nastavenie a zobrazenie parametrov vzduchotechnickej jednotky. Panel má integrovaný teplomer a vlhkomer pre monitorovanie vnútornej klímy.
- C6.2 ovládací panel s dotykovými tlačidlami, určenými na nastavenie hlavných parametrov vzduchotechnickej jednotky.

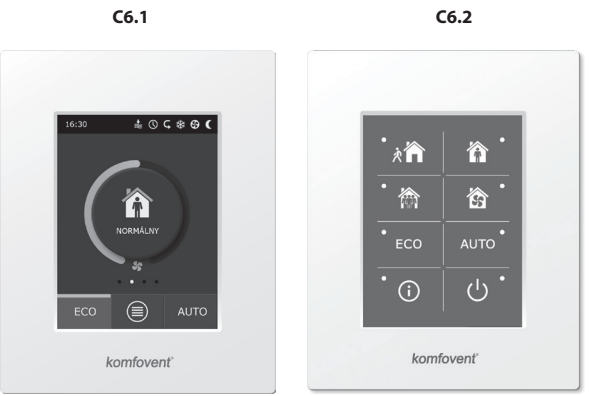

Obr. 2.1. Ovládacie panely

#### 2.2. Pripojenie zariadenia k internej počítačovej sieti alebo na internet

Jednotku je možné ovládať nielen ovládacím panelom, ale aj počítačom. V takýchto prípadoch musí byť vzduchotechnická jednotka pripojená k lokálnej počítačovej sieti alebo k internetu. Jednotku možno ovládať počítačom pomocou webového prehliadača. Vzduchotechnická jednotka je pripojená k počítačovej sieti pomocou kábla typu CAT5 (konektor RJ45, pozri obr. 1.3 a). Celková dĺžka kábla medzi jednotkou a sieťovým smerovačom nesmie prekročiť 100 m.

IP adresu možno nájsť a zmeniť na ovládacom paneli\* (pozri časť Pokročilé nastavenia→Možnosti pripojenia).

Vzduchotechnická jednotka pripojená k sieťovému smerovaču môže byť riadená počítačom cez bezdrôtové pripojenie (Wi-Fi) vo vnútornej sieti. Jednotku možno ovládať aj bezdrôtovo v rámci intranetu. Po pripojení zariadenia k sieťovému smerovaču aktivujte nastavenie DHCP na paneli (pozri časť Pokročilé nastavenia→Možnosti pripojenia). Toto automaticky priradí jednotke voľnú IP adresu v lokálnej sieti (toto nastavenie nepoužívajte, ak pripájate počítač priamo k jednotke).

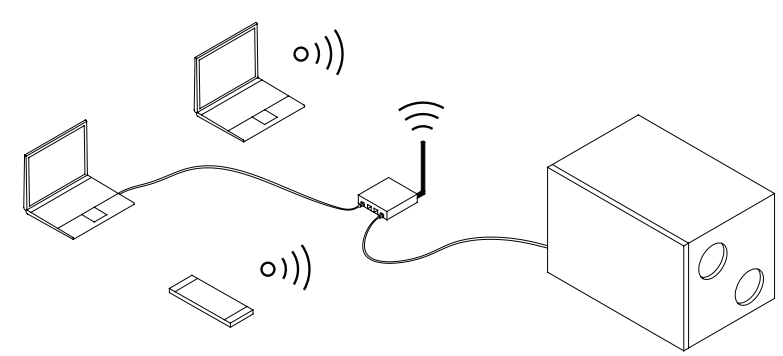

Obr. 2.2 a. Príklad pripojenia jednotky ku lokálnej sieti

<sup>\*</sup> Len na paneli C6.1 (pozri obr. 2.1).

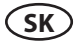

Pri priamom pripojení počítača k jednotke je potrebné manuálne priradiť IP adresu v sieťových nastaveniach počítača, ktorej posledné číslo sa bude líšiť od adresy IP jednotky (napríklad ak je adresa IP jednotky 192.168.0.60, priraďte počítaču adresu 192.168.0.70. Zadajte aj masku podsiete: 255.255.0.0.

| Internet Protocol Version 4 (TCP/IP                                                                                                    | /4) Properties                                                                                             | Ĵ |        |
|----------------------------------------------------------------------------------------------------|----------------------------------------------------------------------------------------------------|---|--------|
| General<br>You can get IP settings assigned at<br>this capability. Otherwise, you need<br>for the appropriate IP settings.<br>Obtain an IP address automat<br>Use the following IP address:<br>IP address: | itomatically if your network supports<br>to ask your network administrator<br>ically<br>192 . 168 . 0 . 70 |   |        |
| Subnet mask:                                                                                                    | 255 . 255 . 0 . 0                                                                                          |   | $\sim$ |
| Obtain DNS server address au     Outain DNS server address au     Outain DNS server:     Alternate DNS server:     Validate settings upon exit                                                             | addresses:                                                                                                 |   | 100    |
|                                                                                                    | OK Cancel                                                                                                  |   |        |

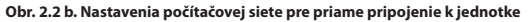

Keď sa pripojíte k priame jednotke s počítačom, budete musieť zadať externú IP adresu, aby ste odkázali na používateľské rozhranie vzduchotechnickej jednotky.

| Komfove                                            | nt ×         |   |
|----------------------------------------------------|--------------|---|
| $\left  \leftarrow \rightarrow \mathbf{G} \right $ | 192.168.0.60 | : |

Budete musieť zmeniť viac nastavení, aby ste mohli ovládať jednotku cez internet pomocou počítača. Po prvé, presmerovanie portov musí byť nakonfgurované na IP a číslo portu jednotky 80, podľa inštrukcií sieťového smerovača.

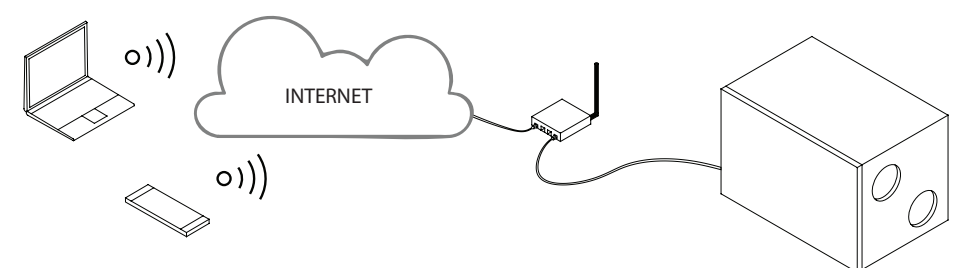

Obr. 2.2 c. Príklad pripojenia jednotky ku internetu

## komfovent<sup>®</sup>

Keď sa pripojíte k internetu s počítačom, budete musieť zadať externú IP adresu smerovača a číslo portu v internetovom prehliadači, aby ste odkázali na používateľské rozhranie vzduchotechnickej jednotky.

| Komfove                        | int ×            |   |
|--------------------------------|------------------|---|
| $\leftarrow \ \Rightarrow \ G$ | 192.168.0.60: 80 | : |

Pripojte sa k rozhraniu ovládacieho panela C6: zadajte meno používateľa user, heslo user\* a stlačte CONNECT.

| komfovent° | komfovent <sup>®</sup> |
|------------|------------------------|
| user       | user                   |
|            | ••••                   |
| Log in     | Log in                 |

#### 2.3. Ovládanie jednotky pomocou smartphonu

Po pripojení vzduchotechnickej jednotky k počítačovej sieti alebo k internetu, je možné VZT jednotku ovládať pomocou smartphonu s operačným systémom iOS alebo Android. Stiahnite a nainštalujte aplikáciu "Komfovent Control". Pripojte sa naskenovaním QR kódu na dverách VZT jednotky.

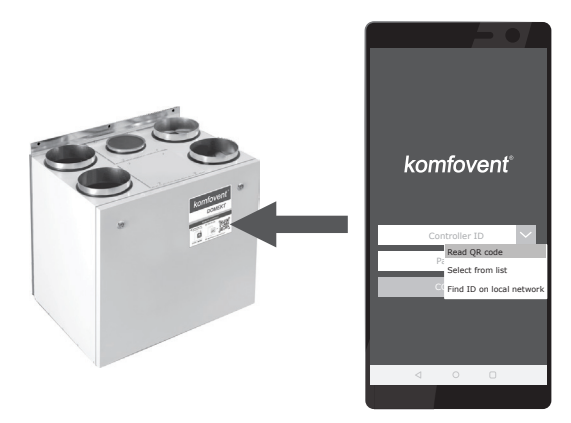

Stiahnite aplikáciu, naskenujte kód alebo hľadajte v **GooglePlay** alebo i**Tunes**. Ak sa aplikácia používa prvýkrát, zobrazí sa výzva na prečítanie a prijatie zásad ochrany osobných údajov (pozri prílohu č.1).

Tip: Ovládanie jednotky cez aplikáciu je na rovnakej úrovni ako ovládanie pomocou ovládacieho panela C6.1.

UAB KOMFOVENT si vyhradzuje právo vykonávať zmeny bez predchádzajúceho upozornenia C6-20-03

<sup>\*</sup> Ak sa heslo zmenilo, použite zmenené heslo.

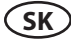

### 2.4. Ovládací panel C6.1

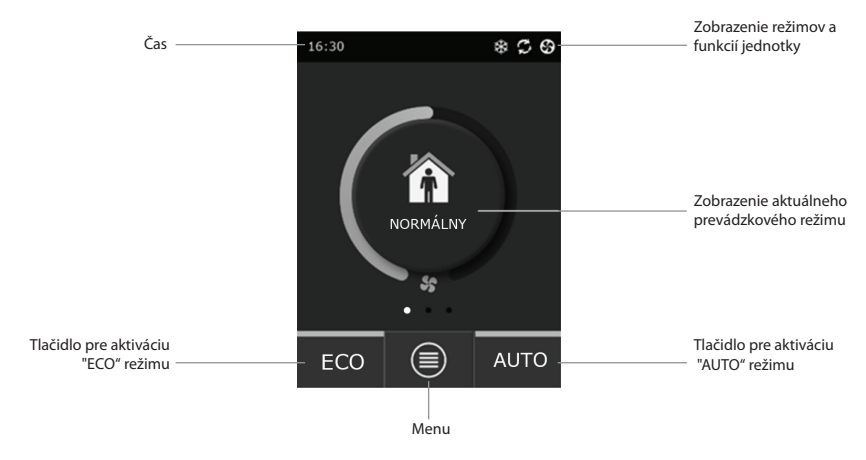

Obr. 2.4. Ovládací panel C6.1

#### 2.4.1. Symboly zobrazené na ovládacom paneli

| \$         | Ventilátor v prevádzke                                      | <b>()</b> | ECO režim zapnutý**. Free heating v<br>prevádzke.    |
|------------|-------------------------------------------------------------|-----------|------------------------------------------------------|
| S          | Prevádzka s rekuperáciou                                    | A         | Výstražný signál - alarm<br>(viď riešenie problémov) |
| <u> </u>   | Režim vykurovania                                           | 创         | Prívod vzduchu                                       |
| *          | Režim chladenia*                                            |           | Odvod vzduchu                                        |
| <u>)))</u> | Nespustené vykurovanie, ktoré je<br>blokované ECO režimom** | Ä         | Vonkajšia teplota vzduchu                            |
| 淼          | Nespustené chladenie, ktoré je bloko-<br>vané ECO režimom** |           | Filter vzduchu                                       |
| *          | ECO režim zapnutý**.<br>Zníženie prietoku vzduchu.          | Q         | Aktuálna rekuperácia tepla VZT<br>jednotky           |
| ₿↓         | ECO režim zapnutý**. Free<br>cooling v prevádzke.           | ß         | Aktuálna spotreba energie VZT<br>jednotky            |

<sup>\*</sup> VZT jednotka má funkciu chladenia vzduchu, avšak to si vyžaduje nasledujúce dodatočné komponenty, ktoré je potrebné objednať vopred: DCW potrubný chladič (pre vodné chladenie) alebo DCF priamy výparník s vonkajšou kondenzačnou jednotkou (pre DX chladenie).

<sup>\*\*</sup> Pre viac informácií o režime ECO si prečítajte v kapitole 2.4.4.

#### 2.4.2. Prehľad parametrov

Hlavné parametre VZT jednotky - prietok vzduchu, teplota a zanesenie filtra sú zobrazené v druhom okne; parametre energie – rekuperácia tepla a spotreba energie sú zobrazené v treťom okne.

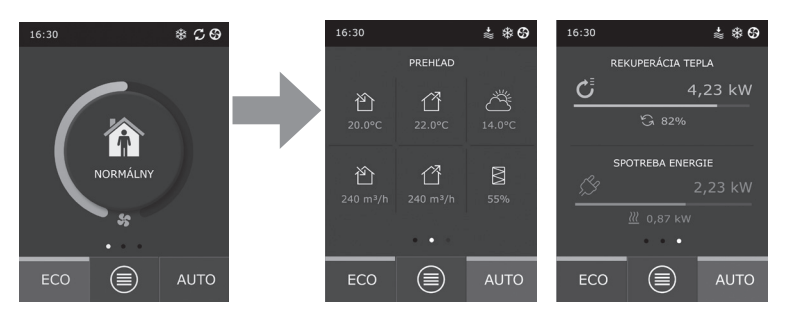

Tip: Pre presúvanie medzi oknami prejdite prstom na obrazovke na príslušnú stranu.

Všetky ostatné parametre o vzduchotechnickej jednotke sú uvedené v časti "Prehľad" – položka menu (viď kapitolu 2.4.6.1.).

#### 2.4.3. Výber prevádzkového režimu

K dispozícii sú štyri bežné a štyri špeciálne režimy. Užívateľ si vyberie režim z hlavného okna kliknutím na stredové tlačidlo.

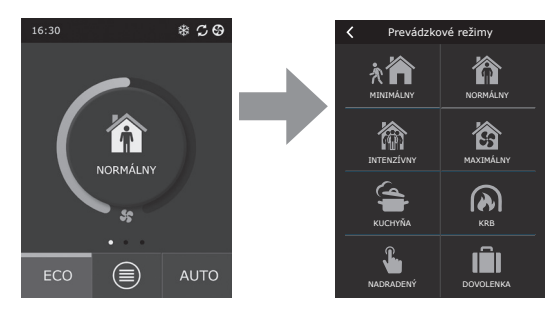

#### Bežné prevádzkové režimy

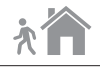

**MINIMÁLNY.** Tento režim sa odporúča, keď nie ste doma alebo je doma menej ľudí, ako je obvyklé. Intenzita vetrania je nastavená na 20%.

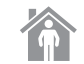

**NORMÁLNY.** Tento režim je vhodný, ak je doma obvyklý počet osôb. Intenzita vetrania je nastavená na 50%.

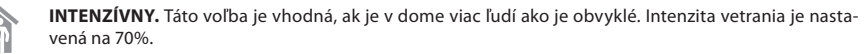

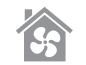

MAXIMÁLNY. Tento režim sa odporúča zvoliť, ak je nutné rýchlo vyvetrať priestor. Intenzita vetrania je nastavená na 100%.

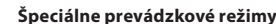

KUCHYŇA. Odporúča sa počas verenia, keď je spustený aj digestor. V tomto režime VZT jednotka zvýši prívod vzduchu do priestorov na 80% a odvod vzduchu je znížený na minimálnu intenzitu 20%.

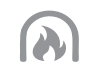

**KRB.** Tento režim sa odporúča, keď je zapálené v krbe. Daný režim zlepšuje horenie a odvod dymu komínom. Prevádzka jednotky zabezpečuje malý pretlak v priestore – prívod vzduchu je nastavený na 60% a odvod vzduchu na 50% intenzity.

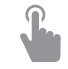

NADRADENÝ. Tento režim spustí vzduchotechnickú jednotku v nastavenej intenzite 80%, VZT jednotka sa spustí, ak je vypnutá, a tiež zmení režim, ak je spustená. Tento režim má najvyššiu prioritu a je nadradený iným režimom.

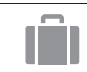

**DOVOLENKA.** Tento režim sa odporúča pri odchode z domu na dlhší čas. Priestory budú pravidelne vetrané minimálnou intenzitou počas 30 minútového cyklu (niekoľkokrát denne).

Akékoľvek špeciálne prevádzkové režimy je možné aktivovať pomocou ovládača, smartphonu alebo počítača. Keď zvolíte špeciálny režim, budete musieť zadať dobu jeho prevádzky, po ktorej sa VZT jednotka vráti do predchádzajúceho režimu. Režimy KUCHYŇA, KRB a NADRADENÝ je možné nastaviť pre dobu prevádzky 1 až 300 min. Režim DOVOLENKA je možné nastaviť na 1 až 90 dní, prípadne môžete zvoliť konkrétny dátum.

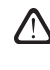

Špeciálne režimy KUCHYŇA, KRB a NADRADENÝ môžu byť aktivované pomocou externých ovládacích kontaktov (obr. 1.3 b). Režim aktivovaný pomocou externých kontaktov má prioritu.

Parametre všetkých ôsmych režimov sú prednastavené vo výrobe, ale každý z nich môže byť samostatne upravený. To je možné zvolením požadovaného režimu a podržaním prsta na ikone po dobu piatich sekúnd. V okne, ktoré sa otvorí, môžete zmeniť prietok vzduchu, teplotu a vypnúť elektrický ohrievač v jednotke.

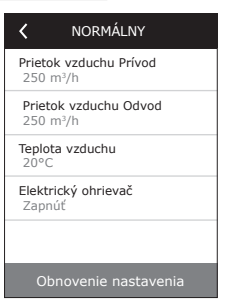

#### 2.4.4. ECO režim

ECO – režim je energeticky úsporný režim, ktorý minimalizuje spotrebu energie vzduchotechnickej jednotky. ECO režim sa prejaví trojitým spôsobom na prevádzke jednotky:

- Blokovanie chodu elektrického ohrievača vo VZT jednotke a blokovanie všetkých externých vykurovacích / chladiacich elementov.
- Aktivácia funkcie "Free cooling" voľného chladenia, ktorá v určitom okamihu blokuje proces spätného získavania tepla v prípade, že využitie vonkajšieho chladu prináša energetickú úsporu. Chladenie vonkajším vzduchom sa automaticky spustí, ak je teplota vzduchu v miestnosti vyššia ako nastavená požadovaná hodnota a teplota vonkajšieho vzduchu je v tom čase nižšia ako teplota v miestnosti, ale nie pod nastavenou

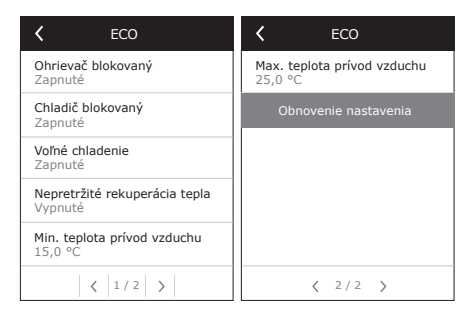

minimálnou hodnotou. Podobným spôsobom za opačných teplotných podmienok sa aktivuje aj funkcia "Free heating" voľné vykurovanie.

Dosiahnutie požadovanej teploty je zabezpečované len pomocou regulácie spätného získavania tepla (rekuperácie). V extrémnych vonkajších podmienkach, keď teplota privádzaného vzduchu klesne pod nastavené minimum (v zime) alebo prekročí nastavené maximum (v lete), jednotka sa pokúsi dosiahnuť požadovanú teplotu znížením intenzity vetrania. Ak teplota nedosahuje požadované min./max. hodnoty dlhšiu dobu, prietok vzduchu sa bude postupne znižovať až na minimálnu hodnotu 20%.

Parametre ECO režimu sú prednastavené vo výrobe, avšak užívateľ ich môže upraviť. K tomu je potrebné stlačiť a držať po dobu piatich sekúnd tlačidlo ECO v počiatočnom okne start-up. V okne, ktoré sa otvorí, môžete zmeniť predvolené nastavenia.

Počas prevádzky režimu ECO, výberom "Nepretržité získavanie tepla" sa aktivuje získavanie tepla, hneď ako je možné získať teplo alebo chlad z budovy bez ohľadu na požadovanú teplotu. Režim nepretržitého získavanie tepla bude blokovaný v prípade, ak je v prevádzke režim voľného chladenia / vykurovania.

#### 2.4.5. AUTO režim

AUTO – automatický režim prevádzky určuje kedy je VZT jednotka v prevádzke a mení intenzitu vetrania na základe zvoleného (prednastaveného) týždenného časového programu.

> Ak je k jednotke pripojený aspoň jeden snímač kvality vzduchu, potom aktiváciou AUTO režimu sa aktivuje režim automatického riadenia kvality vzduchu. Intenzita vetrania sa nebude meniť podľa časového programu, ale na základe aktuálneho znečistenia vzduchu v priestore.

Viď ďalšie podrobnosti v kapitole 2.4.6.3.

#### 2.4.6. Menu

Ponuka MENU obsahuje štyri časti: prehľad užívateľských informácií, výber časového programu, nastavenie a možnosť zapnúť/vypnúť jednotku.

Ak je k vzduchotechnickej jednotke pripojený snímač kvality vzduchu alebo snímač vlhkosti, potom položka menu "Plánovanie" bude nahradená položkou "Kvalita vzduchu". Viac informácií v kapitole 2.4.6.3.

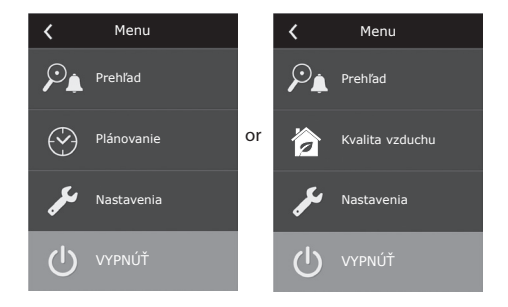

<

Prehľad

Podrobné informácie

Účinnosť a spotreba Počítadlo energie Alarmy Over apparaat

Podrobné informácie

Teplota vzduchu Prívod

Teplota vzduchu Odvod 22,1 °C Teplota vzduchu 16,6 °C Teplota vodv

Prietok vzduchu Prívod 350 m³/h

21 9 %

#### 2.4.6.1. Prehľad

C6-20-03

Užívateľ tu môže vidieť hlavné nastavenia jednotky, ktoré sa nachádzajú v troch hlavných oknách (viď kapitola 2.4.2.). Všetky ďalšie informácie týkajúce sa chodu jednotky, zvolenej prevádzky, účinnosti, ako aj porúch sú podrobne uvedené v menu.

Podrobné informácie. V tejto ponuke sú uvedené všetky merané hodnoty teplotných snímačov, percentuálna účinnosť jednotlivých vzduchotechnických prvkov jednotky a ďalšie podrobné informácie.

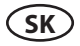

Účinnosť a spotreba. Toto menu sa používa na monitorovanie účinnosti výmenníka tepla, úspory energie, rekuperácie tepla a spotreby energie v reálnom čase.

| 🕻 Účinnosť a spotreba        |  |  |  |  |  |
|------------------------------|--|--|--|--|--|
| Účinnosť rekuperátora<br>83% |  |  |  |  |  |
| Úspora energie<br>90%        |  |  |  |  |  |
| Rekuperácia tepla<br>4011 W  |  |  |  |  |  |
| Vykurovací výkon<br>850 W    |  |  |  |  |  |
| Spotreba energie<br>1050 W   |  |  |  |  |  |
| Merný príkon (SPI)<br>0,32   |  |  |  |  |  |

Energetické počítadlá. Táto ponuka ukazuje, koľko energie je získané rekuperátorom tepla, ako aj energiu spotrebovanú ohrievačom a celou jednotkou. Tiež ukazuje priemernú dennú hodnotu merného príkonu vzduchotechnickej jednotky (SPI).

| Počítadlo energie                                                            |
|------------------------------------------------------------------------------|
| Úspora energie rekuperátora, kWh<br>Deň / Mesiac / Celkom<br>24 / 720 / 2160 |
| Spotrebovaná energia, kWh<br>Deň / Mesiac / Celkom<br>11 / 353 / 960         |
| Tepelná energia, kWh<br>Deň / Mesiac / Celkom<br>9,6 / 288 / 777             |
| Merný príkon (SPI) za deň<br>0,38                                            |
|                                                                              |

Alarmy. Toto menu zobrazuje správy o existujúcich poruchách. Po odstránení poruchy (viď kapitolu 2.6) je možné tieto správy odstrániť stlačením "Vymazať". Po stlačení tlačidla "História", môžete zobraziť až 50 chýb v zaznamenanej histórii.

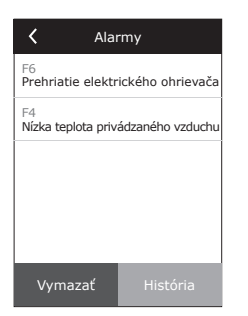

**Over apparaat.** Táto ponuka zobrazuje informácie o type jednotky AHU, verziách firmvéru a sériovom čísle. Stlačením riadku C6 ID sa vygeneruje QR kód, ktorý sa dá použiť pri pripájaní cez mobilnú aplikáciu "Komfovent Control".

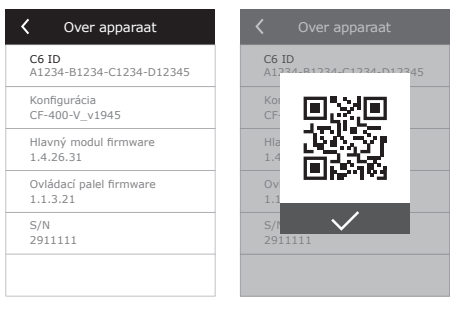

#### 2.4.6.2. Plánovanie prevádzky

Táto položka menu sa používa na plánovanie prevádzky jednotky podľa týždňového programu. Užívateľ si môže zvoliť jeden zo štyroch programov pomocou šípok v dolnej časti:

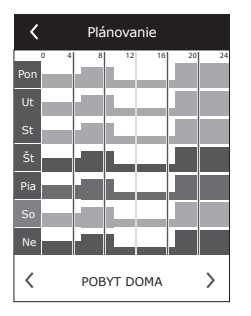

- POBYT DOMA
- Odporúča sa, ak sú ľudia nepretržite v obytnom priestore a je potrebné nepretržité vetranie.
- PRACOVNÉ DNI
- Odporúča sa, keď sú ľudia počas dňa v práci a doma sú len ráno, večer a cez víkendy.
- KANCELÁRIA
- Odporúča sa, ak je jednotka inštalovaná v kancelárii a vetranie je potrebné len počas dňa a len v pracovné dni.
- UŽÍVATEĽ Tento týždenný program vetrania je k dispozícii pre vlastné naprogramovanie užívateľom.

Tieto týždenné programy sú prednastavené vo výrobe, ale každý z nich môže byť jednotlivo upravený, alebo užívateľ si môže vytvoriť svoj vlastný program. Ak chcete zmeniť časový program, vyberte preferovaný časový program, stlačte a držte časový program v strede obrazovky po dobu piatich sekúnd.

Všetky vyššie uvedené časové programy môžu mať až štyri rôzne prevádzkové programy. Každý program môže byť vytvorený z piatich udalostí.

Ak chcete spustiť program alebo udalosť, kliknite na tlačidlo "+", ak zrušiť kliknite na tlačidlo "X"

Pre zobrazenie programov (ak ich máte viac), kliknite na obrázok v spodnej časti panelu aplikácií: 1, 2, 3 alebo 4.

Po pridaní novej udalosti je nutné najskôr zvoliť dni v týždni, následne nastaviť prevádzkové režimy: MINIMÁLNY, NORMÁLNY, INTENZÍVNY alebo MAXIMÁLNY a čas začiatku a konca prevádzky.

Ak v určitom čase nepožadujete prevádzku jednotky, zvoľte na tento čas prevádzku POHOTOVOSŤ, alebo pri plánovaní prevádzky tento čas vynechajte.

> Prevádzku jednotky podľa týždenného časového programu spustíte stlačením tlačidla AUTO v hlavnom okne (obr. 2.4).

#### Továrenské nastavenia

| Program číslo | Deň v týždni | Čas začiatku | Čas skončenia | Režim     |
|---------------|--------------|--------------|---------------|-----------|
|               |              | 00:00        | 08:00         | MINIMÁLNY |
| 1             | Po - Ne      | 08:00        | 22:00         | NORMÁLNY  |
|               |              | 22:00        | 24:00         | MINIMÁLNY |

POBYT DOMA

| PRACO | VI | ١È | DN | L |
|-------|----|----|----|---|

| Program číslo | Deň v týždni | Čas začiatku | Čas skončenia | Režim      |
|---------------|--------------|--------------|---------------|------------|
|               |              | 00:00        | 06:00         | MINIMÁLNY  |
|               |              | 06:00        | 08:00         | NORMÁLNY   |
| 1             | Po - Pia     | 08:00        | 16:00         | POHOTOVOSŤ |
|               |              | 16:00        | 22:00         | NORMÁLNY   |
|               |              | 22:00        | 24:00         | MINIMÁLNY  |
|               |              | 00:00        | 09:00         | MINIMÁLNY  |
|               | So           | 09:00        | 16:00         | NORMÁLNY   |
| 2             |              | 16:00        | 20:00         | INTENZÍVNY |
|               |              | 20:00        | 23:00         | NORMÁLNY   |
|               |              | 23:00        | 24:00         | MINIMÁLNY  |
|               |              | 00:00        | 09:00         | MINIMÁLNY  |
| 3             | Ne           | 09:00        | 22:00         | NORMÁLNY   |
|               |              | 22:00        | 24:00         | MINIMÁLNY  |

#### KANCELÁRIA

| Program číslo | Deň v týždni | Čas začiatku | Čas skončenia | Režim      |
|---------------|--------------|--------------|---------------|------------|
| 1             | _            | 07:00        | 08:00         | MINIMÁLNY  |
|               |              | 08:00        | 12:00         | NORMÁLNY   |
|               | Po - Pia     | 12:00        | 17:00         | INTENZÍVNY |
|               |              | 17:00        | 18:00         |            |

| <          | POBYT | r doma   |               |
|------------|-------|----------|---------------|
| Pon Ut     | St Š  | Śt Pia S | So Ne         |
| × <b>`</b> | 08:00 | 16:00    | $  \times$    |
| <b>冷</b>   | 16:00 | 17:00    | $ $ $\times$  |
| <b>8</b>   | 17:00 | 20:00    | $\mid \times$ |
| +          |       |          |               |
|            |       |          |               |
| 1          | 2     | 3        | +             |

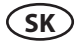

#### 2.4.6.3. Kvalita vzduchu

Ak sú k riadiacemu systému jednotky pripojené externé snímače kvality vzduchu, automaticky sa aktivuje funkcia riadenia kvality vzduchu a položka menu "Plánovanie" je nahradená položkou "Kvalita vzduchu"

Prevádzka vzduchotechnickej jednotky podľa snímačov kvality vzduchu zaisťuje maximálne pohodlie s minimálnou spotrebou, to znamená, že užívateľ nepotrebuje plánovať prevádzku jednotky, pretože intenzita vetrania sa nastaví automaticky v závislosti od znečistenia vnútorného vzduchu.

> Pre aktiváciu vetrania podľa kvality vzduchu stlačte AUTO v hlavnom okne na ovládacom paneli (obr. 2.4).

V menu ovládača "Kvalita vzduchu" si môže užívateľ nastaviť požadovanú hodnotu kvality vzduchu alebo vlhkosti, teplotu vzduchu a môže deaktivovať elektrický ohrievač v jednotke, ak je to potrebné.

#### 2.4.6.4. Nastavenia

Toto menu slúži na základné nastavenia užívateľského rozhrania. Môžete ho použiť na zmenu jazyka ponuky, meracích jednotiek, času a dátumu, zapnutie blokovania panelov alebo vypnutie zvukového signálu ovládacieho panela pre výstražné správy.

#### 2.4.6.5. Pokročilé nastavenia

Rozšírené nastavenia vzduchotechnickej jednotky sú uvedené v hlbšom menu. Ak chcete otvoriť okno Pokročilé nastavenia, stlačte tlačidlo menu "Nastavenia" po dobu piatich sekúnd.

Regulácia teploty. Jednotka VZT umožňuje niekoľko spôsobov regulácie teploty:

- <u>Prívod.</u> Regulácia ohrevu na nastavenú teplotu podľa snímača prív. vzduchu.
- <u>Odvod.</u> Regulácia ohrevu na nastavenú požadovanú teplotu podľa snímača odvodného vzduchu.
- <u>Miestnosť</u>, Regulácia ohrevu na nastavenú požadovanú priestorovú teplotu podľa snímača teploty umiestneného v ovládacom paneli C6.1.
- <u>Vyváženie teploty</u>. Hodnota teploty privádzaného vzduchu sa automaticky nastaví na základe aktuálnej teploty odvádzaného vzduchu. Príklad – aké množstvo tepla je odvedené z priestoru, také bude do priestoru vrátené.

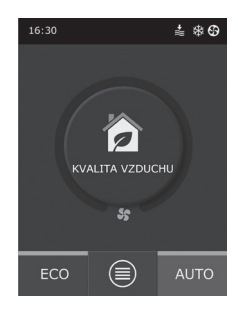

| Kvalita vzduchu                |  |  |
|--------------------------------|--|--|
| Nečistota vzduchu<br>800 ppm   |  |  |
| Vlhkosť vzduchu<br>80%         |  |  |
| Teplota vzduchu<br>20C         |  |  |
| Elektrický ohrievač<br>Zapnutý |  |  |
|                                |  |  |
| Obnovenie nastavenia           |  |  |

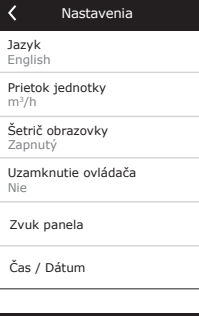

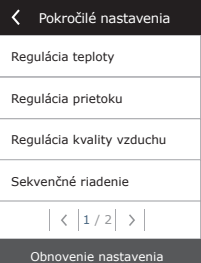

## komfovenť

Po výbere režimu "Vyváženie teploty" sa možnosť nastavenia teploty nezobrazí.

Regulácia prietoku vzduchu. Štandardne jednotka pracuje bez regulácie prietoku vzduchu a ventilátory zabezpečujú konštantný prietok nastavený užívateľom. V prípade, že je potrebná regulácia prietoku vzduchu, užívateľ si môže vybrať jednu z nasledujúcich možností:

CAV – konštantný prietok vzduchu. Jednotka privedie a odvedie konštantný prietok vzduchu, ktorý je nastavený užívateľom a to bez ohľadu na stav znečistenia vzduchových filtrov alebo zmien, ktoré nastali vo vetracom systéme.

Pri aktivácii CAV režimu VZT jednotky sa pri prvom spustení môže znázornený prietok jednotky líšiť od skutočného prietoku vzduchu až do ukončenia procesu kalibrácie. Proces adaptácie môže trvať až jednu hodinu, pokiaľ sa všetky parametre stabilizujú.

Keď je zvolený režim údržby vzduchu CAV (alebo DCV), je možné upraviť privádzané a odvádzané prúdy vzduchu o +/- 30 %, kedže skutočné množstvo vzduchum ktoré zariadenie produkuje po automatickom kalibrovaní by sa nezhodovalo s nastaveniami na ovládacom paneli.

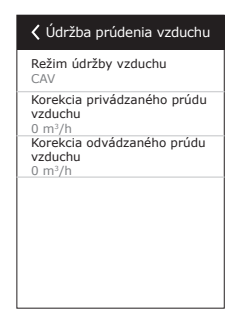

Korekcia prúdenia vzduchu sa môže zadať iba vtedy, keď je prevádzkový režim ventilačného zariadenia stabilný. Zadávať korekciu sa odporúča, ak úroveň intenzity ventilácie nie je nižšia ako 50 %.

Pre správnu reguláciu prietoku vzduchu v režime CAV (alebo DCV), musí byť snímač teploty B1 nainštalovaný podľa pokynov uvedených v bode 1.4.

VAV – variabilný prietok vzduchu. Jednotka bude privádzať a odvádzať množstvo vzduchu s ohľadom na požiadavky vetrania v rôznych miestnostiach, čo znamená, že vo VZT systéme sa bude udržiavať konštantný tlak zmenou objemového prietoku vzduchu. Po zvolení regulácie premenlivého prietoku vzduchu VAV, môže užívateľ nastaviť tlak vo VZT systéme pre každý zo štyroch prevádzkových režimov.

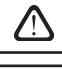

Regulácia VAV si vyžaduje dodatočne senzory, ktoré je možné objednať samostatne. Pripojenie senzora je zobrazené na obr. 1.3b.

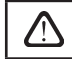

Ak zvolíte režim VAV regulácie vzduchu, bude automaticky zakázaná funkcia kvality ovzdušia. Tlačidlom AUTO aktivujete týždenný prevádzkový program.

DCV – priame riadenie výkonu. VZT jednotka bude pracovať podobne ako v režime CAV, avšak prietok vzduchu bude priamo v súlade s hodnotami analógových vstupných signálov regulátora B6 a B7. Po privedení signálu 0...10 V na príslušný vstup, prietok jednotky bude prepočítaný podľa aktuálne nastaveného množstva vzduchu. Napríklad, ak je maximálny prietok vzduchu jednotky 500 m³/h, nastavená hodnota na ovládači 250 m³/h a B6 vstupná hodnota 7 V, jednotka bude privádzať konštantný prietok vzduchu 175 m³/h, t.j. 70% nastavenej hodnoty. To isté platí pre odvodný vzduch, avšak s B7 vstupom.

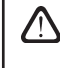

Pri špeciálnych režimoch (KUCHYŇA, KRB, NAHRADENÝ a DOVOLENKA) bude jednotka pracovať iba v režime CAV bez ohľadu na zvolený systém riadenia prietoku.

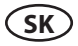

Regulácia kvality vzduchu. Regulácia podľa kvality ovzdušia je aktivovaná v predvolenom nastavení. Ak chceme jednotku prevádzkovať v režime AUTO podľa týždenného programu, nie podľa kvality ovzdušia, je možné túto funkciu deaktivovať.

Regulácia kvality vzduchu je možná pomocou niekoľkých čidiel, ktorých typy sú konfigurované nasledovne:

CO2 – Snímač koncentrácie oxidu uhličitého [0...2000 ppm];

VOC - Snímač kvality vzduchu [0... 100%];

Regulácia kvality vzduchu automaticky reguluje intenzitu vetrania v rozsahu 20% až 70%. Ak je to potrebné, rozsah môže byť upravený.

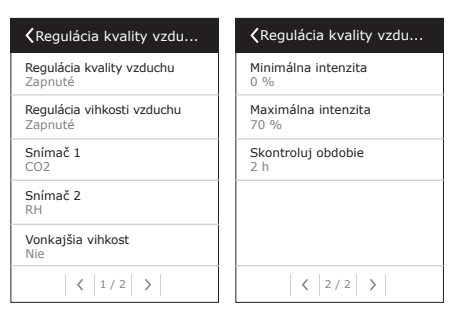

Ak je minimálna intenzita vetrania nastavená na 0%, VZT jednotka sa vypne, ak kvalita vzduchu v miestnosti spĺňa požadované hodnoty. Jednotka sa však zapne za účelom kontroly kvality vzduchu na krátku dobu pravidelne každé 2 hodiny (nastaviteľné). Ak po kontrole znečistenie vzduchu nepresiahne nastavenú hodnotu, VZT jednotka sa vypne. Ak sa však po kontrole kvality ovzdušia zistí znečistenie vzduchu, jednotka bude pokračovať vo svojej funkcii, kým kvalita vzduchu nedosiahne požadovanú hodnotu.

#### Regulácia vlhkosti

Ak je aktivovaná funkcia regulácie vlhkosti, je možné odvlhčovanie vzduchu v týchto priestoroch. Odvlhčovanie sa môže uskutočniť nasledujúcimi spôsobmi:

- Ak sa vonkajšia vlhkosť meria prídavným snímačom vlhkosti, vzduch v priestoroch môže byť odvlhčený, keď je vonkajšia vlhkosť nižšia ako vnútorná. Vlhkosť v priestoroch sa bude merať pomocou iného, dodatočne pripojeného, snímača alebo snímača vlhkosti integrovaného v ovládacom paneli. V nastaveniach nastavte typ snímača ako RH a určte, ktorý zo snímačov je určený na meranie vonkajšej vlhkosti. V prevádzkovom režime AUTO budú ventilátory pracovať s minimálnou rýchlosťou (pozri Regulácia nečistôt - Impurity control), kým vnútorná vlhkosť nebude nižšia ako žiadaná hodnota. V prípade, že priestory majú byť odvlhčené a vonkajšia vlhkosť je nižšia ako vnútorná, rýchlosť ventilátora sa postupne zvyšuje a dodáva sa suchší vzduch.
- Ak sa nepoužíva snímač vonkajšej vlhkosti, funkcia Regulácia vlhkosti (Humidity control) pracuje rovnako ako funkcia Regulácia nečistôt (Impurity control), ale namiesto snímača kvality vzduchu sa použije dodatočne pripojený snímač vlhkosti alebo snímač z ovládacieho panela.
- Ak sa používa vonkajšia jednotka DX alebo potrubná špirála na studenú vodu (aktivovaná v nastaveniach Ovládacia sekvencia - Control sequence), je možné vzduch dodatočne odvlhčiť chladením prívodného vzduchu. V takom prípade sa žiadaná hodnota teploty ignoruje a dodáva sa chladnejší suchší vzduch, kým sa nedosiahne požadovaná hodnota vnútornej vlhkosti vzduchu. Pred spustením chladiacich zariadení je možné aj odvlhčovanie s pomocou vonkajšieho vzduchu, keď je pripojený snímač vonkajšej vlhkosti a vonkajší vzduch je suchší ako vnútorný. Odvlhčovanie pomocou chladiacich zariadení je možné v režime AUTO a v štandardných režimoch ventilácie.

Ak chcete na odvlhčovanie použiť jednotku DX alebo potrubnú špirálu na studenú vodu, je potrebné skontrolovať možnosť Povoliť odvlhčovanie chladením (pozri časť Ovládacia sekvencia - Control sequence). Spolu s týmto nastavením sa na obrazovke nastavenia štandardných režimov vetrania zobrazí možnosť nastavenia požadovanej vlhkosti.

#### Sekvenčné riadenie

V rozšírenom nastavení "Sekvenčné riadenie" si môžete nastaviť až 3 stupne regulácie teploty privádzaného vzduchu tak, že najskôr sa spustí stupeň 1, ak je nedostačujúci, tak stupeň 2 a následne stupeň 3. Vo výrobe je aktivovaný len stupeň č.1, prednastavený je pre elektrický ohrievač. Môžete však aktivovať aj ďalšie ohrievače/chladiče, aby navzájom koordinovali svoje prevádzkové sekvencie alebo ich môžete úplne vypnúť.

Ak chcete aktivovať teplovodný potrubný ohrievač, budete musieť vybrať "externý výmenník" a nastaviť jeho typ na "vodný ohrievač". Voľbou typu externého výmenníka "vodný chladič" sa aktivuje vodné chladenie. Riadiaci signál pre externý výmenník je vysielaný zo svoriek TG1 (obr. 1.3 b).

| Sekvenčné riadenie                        | Sekvenčné riadenie                        |
|-------------------------------------------|-------------------------------------------|
| Krok 1<br>Elektrický ohrievač             | Vlhkosť miestnosti<br>Auto                |
| Krok 2<br>Externý výmenník                | Povolit odvihčovanie chladenim<br>Vypnuté |
| Krok 3<br>Vonkajšia DX chiad. jedn.       |                                           |
| Typ externého výmenníka<br>Vodný ohrievač |                                           |
| Bezpečnost námrazy<br>Zapnuté             |                                           |
| < 1/2 >                                   | < 2/2 >                                   |
|                                           |                                           |

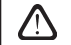

Po aktivácii ohrievača vody je nutné dodatočne pripojiť snímač teploty vody B5 do svoriek regulátora.

Voľbou "Vonkajšia DX chladiaca jednotka" bude aktivovaná funkcia regulácie vonkajšej DX chladiacej jednotky. Riadiaci signál je vysielaný prostredníctvom DX svorky regulátora (obr. 1.3 b).

Zariadenia s výmenníkom tepla s protiprúdovým kotúčom majú automatickú ochranu proti námraze, ktorá zapína primárny elektrický ohrievač v prípade nízkej vonkajšej teploty a vysokej vlhkosti v miestnosti. Tento ohrievač používa striedavý výkon, ktorý závisí od teploty vonkajšieho vzduchu, vlhkosti v miestnosti (pomer vlhkosti v g/kg) a skutočnom množstve vzduchu vo ventilačnom zariadení. Integrovaný primárny elektrický ohrievač pracuje podľa potreby, len tak dlho, ako je to potrebné a pokiaľ je to potrebné. Ak je vnútorná vlhkosť miestnosti nízka, ohrievač môže zostať vypnutý aj v prípade nízkych vonkajších teplôt.

Ochrana pred námrazou:

- Zapnuté prednastavená automatická ochrana s integrovaným primárnym elektrickým ohrievačom.
- Vypnuté ochrana môže byť vypnutá, avšak ventilačné zariadenie bude pracovať iba v špecifickom rozsahu vonkajších teplôt. Akonáhle vonkajšie teploty klesnú pod -4 °C, zariadenie sa po uplynutí predvoleného času vypne
- Vonkajší výmenník tepla táto možnosť umožňuje aktiváciu ochrany vonkajším výmenníkom tepla, ktorý je nainštalovaný pred ventilačným zariadením v potrubí pre vonkajší vzduch, namiesto internej integrovanej ochrany. Regulácia vonkajšieho ochranného výmenníka tepla je zabezpečená signálom 0 ... 10 V, ktorý sa vysiela pomocou AUX terminálov 9, 10 regulátora.

Vlhkosť miestnosti:

- Auto vlhkosť miestnosti sa nastavuje automaticky pomocou snímača vlhkosti v ovládacom paneli a/alebo vonkajších snímačov vlhkosti pripojených ku svorkám B8, B9 regulátora.
- 10 ... 90% je možné nastaviť stále nastavenie vlhkosti miestnosti, ak je ovládací panel nainštalovaný na nevhodnom mieste (alebo sa nepoužíva) a nie sú pripojené žiadne vonkajšie snímače vlhkosti

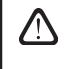

V prípade nesprávneho nastavenia vlhkosti v miestnosti hrozí riziko nesprávnej prevádzky ochrany proti námraze a zmrazenie protiprúdového výmenníka tepla.

Pripojiteľnosť (Connectivity) – Možnosť DHCP automaticky priradí voľnú IP adresu v lokálnej sieti (toto nastavenie nepoužívajte, ak pripájate počítač priamo k jednotke). Ak sa DHCP nepoužíva, pomocou webového prehliadača môžete nakonfgurovať sieťové nastavenia svojho počítača na vzdialené použitie: IP adresa a maska podsiete.

Riadok "Stav" zobrazuje spojenie medzi jednotkou AHU a internetom:

- Odpojené Jednotka AHU nie je pripojená k sieti LAN ani k internetu.
- Bez prístupu na internet Jednotka AHU je pripojená k sieti LAN a komunikuje so smerovačom, ale internet nie je prístupný.
- Pripojené AHU má prístup na internet.

V prípade potreby môžete zmeniť aj ďalšie parametre siete: Gateway a BACnet ID.

| K Možnosti pripojenia           | K Možnosti pripojen  |
|---------------------------------|----------------------|
| DHCP                            | BACnet ID<br>60      |
| IP adresa<br>192.168.0.60       | BACnet Port<br>47808 |
| Maska podsiete<br>255.255.255.0 |                      |
| Gateway<br>192.168.0.1          |                      |
| Stav<br>Pripojené               |                      |
| < 1/2 >                         | < 2/2 >              |

Kalibrácia výmeny filtrov. Po výmene vzduchových filtrov vynuluje časový interval zanesenia filtrov.

Komfovent Control. Tu je možné resetovať užívateľské heslo, ktoré sa používa na prihlásenie do aplikácie Komfovent Control, ktorá ovláda AHU pomocou smartfónu.

Obnoviť nastavenia. Obnoví sa pôvodné továrenské nastavenie jednotky a vymažú sa všetky užívateľské nastavenia.

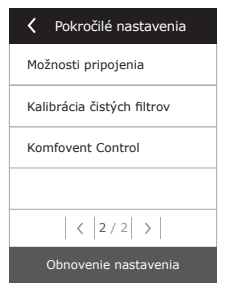

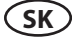

#### 2.5. Ovládací panel C6.2

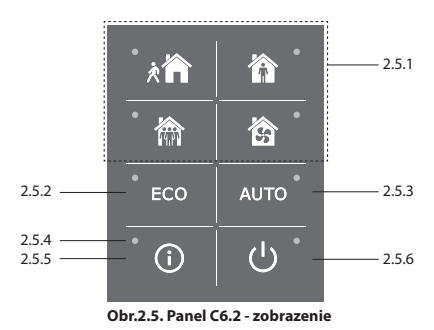

#### 2.5.1. Voľba prevádzkového režimu

V paneli C6.2 je možné zvoliť iba jeden režim z bežných prevádzkových režimov:

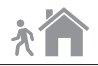

Minimálny. Tento režim sa odporúča, keď nie ste doma, alebo je doma menej ľudí, ako je obvyklé. Intenzita vetrania je nastavená na 20%.

Normálny. Tento režim je vhodný, ak je doma obvyklý počet osôb. Intenzita vetrania je nastavená na 50%.

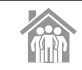

Intenzívny. Táto voľba je vhodná, ak je v dome viac ľudí, ako je obvyklé. Intenzita vetrania je nastavená na 70%.

Maximálny. Tento režim sa odporúča zvoliť, ak je nutné rýchlo vyvetrať priestor. Intenzita vetrania je nastavená na 100%.

Parametre prevádzkových režimov sú prednastavené vo výrobe. Pre zmenu každého parametra v režime, napr. teploty alebo prietoku vzduchu, musíte mať pripojenie k počítačovej sieti alebo k internetu (viď kapitola 2.2, 2.3). Zmeny môžu byť vykonávané pomocou smartphonu alebo počítača.

Pre viac informácií o výbere režimov si prečítajte v kapitole 2.4.3.

#### 2.5.2. ECO režim

Energeticky úsporný režim minimalizuje spotrebu energie vzduchotechnickou jednotkou. Pre viac podrobností viď kapitolu 2.4.4.

#### 2.5.3. AUTO režim

AUTO – automatický režim prevádzky - VZT jednotka je v prevádzke a mení intenzitu vetrania na základe zvoleného (prednastaveného) týždenného prevádzkového programu (pre viac podrobností, viď kapitolu 2.4.6.2). Ak je k VZT jednotke pripojený snímač kvality vzduchu, stlačením tlačidla AUTO sa bude nastavovať intenzita vetrania podľa aktuálneho znečistenia ovzdušia v miestnosti (viď kapitolu 2.4.6.3.).

#### 2.5.4. Výstražná signalizácia

Výstražná signalizácia informuje užívateľa o znečistených vzduchových filtroch alebo o poruchách VZT jednotky.

#### 2.5.5. Tlačidlo "reset"

Po odstránení poruchy alebo výmene vzduchových filtrov stlačte tlačidlo reset a podržte ho 5 sekúnd za účelom odstránenia chybového hlásenia. Ak nie je možné chybové hlásenie odstrániť a jednotka nefunguje, potom postupujte podľa pokynov v tabuľke riešenia problémov (kapitola 2.6.).

#### 2.5.6. Zapnutie/vypnutie jednotky

Stlačením tlačidla VYPNÚŤ vypnete vzduchotechnickú jednotku. Pre spustenie jednotky stlačte rovnaké tlačidlo ZAPNÚŤ / VYPNÚŤ alebo si vyberte priamo jeden z režimov.

#### 2.5.7. Zámok klávesnice

Súčasným stlačením tlačidiel 🛈 边 a ich držaním po dobu 5 sekúnd sa klávesnica uzamkne a všetky tlačidlá budú neaktívne. Pre odomknutie klávesnice použite rovnaký postup ako pri uzamknutí.

#### 2.5.8. Zapnutie/vypnutie zvukového signálu výstražnej správy ovládacieho panela

Keď sa objaví výstraha, ovládací panel vydá zvukový signál. Zvuk možno dočasne vypnúť stlačením tlačidla Reset alebo vymazaním správy o výstrahe.

Ak chcete trvalo vypnúť zvuk výstražnej správy:

- Stlačte a podržte tlačidlo ON/OFF na 5 sekúnd, kým nebude počuť krátke pípnutie a kým nebliká červená kontrolka.
- Ak začne pípať ovládací panel a indikátor tlačidla resetovania sa rozsvieti červeno zvuk výstražnej správy môžete deaktivovať jedným stlačením tlačidla Reset.
- Ak ovládací panel nepípa a indikátor tlačidla resetovania je vypnutý zvuk výstražnej správy sa môže aktivovať jedným stlačením tlačidla Reset.
- Aby ste uchovali zmeny, podržte tlačidlo ON/OFF na 5 sekúnd, kým nebude počuť krátke pípnutie. Ak chcete ukončiť bez uloženia zmien, raz stlačte tlačidlo ON/OFF.

#### 2.6. Riešenie problémov

Ak jednotka nefunguje:

- Uistite sa, že je jednotka pripojená k elektrickej sieti.
- Skontrolujte všetky poistky. Ak je to nutné, vymeňte spálené poistky za nové s rovnakými elektrickými parametrami (veľkosti poistiek sú uvedené v elektrickej schéme zapojenia).
- Uistite sa, či nie je na ovládacom paneli chybová hláška. Ak je tam alarm, musíte ho najskôr odstrániť. Pri odstraňovaní poruchy postupujte podľa pokynov v tabuľke odstraňovanie porúch.
- Ak nie je nič zobrazené na ovládacom paneli skontrolujte, či nie je poškodený kábel medzi ovládačom a jednotkou.

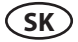

| Tabuika 2.0.1. Alarmy 2001azene na ovradacom panen Co.1, ici mozne priciny a sposob oustranema |                                                                         |                                                                                                    |                                                                                                    |
|------------------------------------------------------------------------------------------------|-------------------------------------------------------------------------|----------------------------------------------------------------------------------------------------|----------------------------------------------------------------------------------------------------|
| Kód                                                                                            | Oznámenia                                                               | Možná príčina poruchy                                                                                                    | Odstránenie poruchy                                                                                                    |
| F1<br>F2                                                                                       | Nízky prietok privádzaného vzduchu<br>Nízky prietok odvádzaného vzduchu | Príliš vysoká strata vetracieho<br>systému.                                                                                                    | Skontrolujte klapky, vzduchové filtre<br>a uistite sa, že vetrací systém nie je<br>blokovaný.                                                                                                    |
| F3                                                                                             | Nízka teplota vratnej vody                                              | Teplota vratnej vody v ohrievači klesla<br>pod prípustnú hranicu.                                                                                                    | Skontrolujte stav a funkciu obehové-<br>ho čerpadla vo vykurovacom systéme<br>a pohon zmiešavacieho ventilu.                                                                                                    |
| F4                                                                                             | Nízka teplota privádzaného vzduchu                                      | Nedostatočný alebo nekontrolovateľ-                                                                                                    |                                                                                                    |
| F5                                                                                             | Vysoká tepl. privádzaného vzduchu                                       | ný ohrev jednotky alebo nedostatoč-<br>ný prísun energie.                                                                                                    | Skontrolujte vykurovacie zariadenie.                                                                                                    |
| F6                                                                                             | Elektrické ohrievače sa prehrievajú                                     | 1. Príliš nízky prietok vzduchu s<br>vysokou potrebou vykurovacieho<br>výkonu.<br>2. Napájanie bolo odpojené počas<br>prevádzky elektrického ohrievača,<br>takže nebol riadne ochladený.<br>3. Nesprávna činnosť elektrického<br>ohrievača. | 1 a. Skontrolujte filtre a potrubný<br>systém.<br>1 b. Znížte nastavenú hodnotu<br>teploty.<br>1 c. Zvýšte intenzitu ventilácie.<br>2. Skontrolujte, či je jednotka AHU<br>pripojená k zdroju napájania.<br>3. Kontaktujte autorizovaný servis.<br>Po zistení a potvrdení príčiny alarmu<br>je potrebné resetovať termostat pre-<br>hriatia. Vo vnútri jednotky vyhľadajte<br>žltú nálepku so slovom "RESET",<br>ktorá špecifikuje miesto spínača ter-<br>mostatu. Podľa modelu AHU môže<br>byť resetovacie tlačidlo pod čiernym<br>okrúhlym krytom alebo vo vnútri<br>plášťa elektrického ohrievača a mô-<br>žete na neho dosiahnuť cez príslušný<br>otvor pomocou dlhého a tenkého<br>nástroja (napríklad ceruzkou). |
| F7                                                                                             | Porucha výmenníka tepla                                                 | 1. Rotačný výmenník tepla nefun-<br>guje (len jednotky DOMEKT R).<br>2. Obtoková klapka je zaseknutá<br>alebo nefunguje správne (len<br>jednotky DOMEKT CF).                                                                                | <ol> <li>Skontrolujte, či žiaden odpad<br/>alebo iné predmety neblokujú<br/>rotáciu výmenníka. Skontrolujte<br/>remeň rotora.</li> <li>Skontrolujte obtokovú klapku a jej<br/>regulátor. Kontaktujte autorizovaný<br/>servis.</li> </ol>                                                                                                    |
| F8                                                                                             | Námraza na rekuperátore                                                 | Námraza sa môže tvoriť na základe<br>nízkych vonkajších teplôt a vysokej<br>vlhkosti vzduchu v miestnosti.<br>Alarm sa môže zobraziť aj vtedy, keď<br>je ochrana pred námrazou vypnutá a<br>vonkajšia teplota klesne pod -4 °C.             | Skontrolujte prevádzku a tepelnú<br>ochranu elektrického ohrievača.<br>Skontroluj nastavenie: Pokročilé<br>nastavenia-> Sekvenčné riadenie-><br>Ochrana pred námrazou.                                                                                                    |
| F9                                                                                             | Interný požiarny alarm                                                  | Nebezpečenstvo požiaru vo vetracom systéme.                                                                                                    | Skontrolujte vetrací systém. Nájdite<br>zdroj tepla.                                                                                                    |
| F10                                                                                            | Externý požiarny alarm                                                  | Signál bol prijatý zo systému požiar-<br>nej signalizácie budovy.                                                                                                    | Keď sa signalizácia požiaru stratí,<br>resetujte jednotku pomocou ovláda-<br>cieho panela.                                                                                                    |
| F11 – F22                                                                                      | Porucha tepelného snímača (ov)                                          | Odpojený alebo chybný teplotný<br>snímač (snímače).                                                                                                    | Skontrolujte pripojenia snímača alebo<br>ho vymeňte.                                                                                                    |
| F23 – F27                                                                                      | Porucha riadiaceho modulu                                               | Porucha hlavného riadiaceho modulu.                                                                                                    | Vymeňte riadiaci modul.                                                                                                    |
| F28-F29                                                                                        | Chyba snímača teploty/vlhkosti                                          | Žiadny signál z integrovaných<br>snímačov teploty/vlhkosti vnútri<br>ovládacieho panela.                                                                                                    | Skontrolujte zapojenie a káble ovlá-<br>dacieho panela. V prípade potreby<br>vymeňte ovládací panel.                                                                                                    |
| F30-F31                                                                                        | Porucha snímača kvality vzduchu/<br>vlhkosti                            | Snímač potrebný pre prevádzku jed-<br>notky kvality vzduchu/vlhkosti nie je<br>pripojený alebo je pokazený.                                                                                                    | Je potrebné skontrolovať pripojenie<br>snímača alebo vymeniť snímač.                                                                                                    |
| W1                                                                                             | Zanesené vzduchové filtre                                               | Je čas vymeniť vzduchové filtre v<br>jednotke.                                                                                                    | Po vypnutí jednotky vymeňte filtre.<br>Po výmene filtra začnite kalibráciu<br>čistého filtra.                                                                                                    |

### Tabuľka 2.6.1. Alarmy zobrazené na ovládacom paneli C6.1, ich možné príčiny a spôsob odstránenia

| Kód | Oznámenia                   | Možná príčina poruchy                                                                                                    | Odstránenie poruchy                                                                                                    |
|-----|-----------------------------|----------------------------------------------------------------------------------------------------|----------------------------------------------------------------------------------------------------|
| W2  | Servisný režim              | Dočasný režim, ktorý môže byť aktivo-<br>vaný servisným technikom.                                                                                                    | Vypnite servisný režim jednoduchým odstránením upozornenia.                                                                                                    |
| W3  | Teplota vody B5 až nízka    | Upozornenie, že teplota vody je<br>nižšia ako je potrebné na ohrev<br>privádzaného vzduchu.                                                                                                    | Skontrolujte stav obehového<br>čerpadla na vykurovacom systéme a<br>ovládač zmiešavača.                                                                                                    |
| W4  | Chyba snímača vlhkosti      | Jeden z dvoch snímačov vlhkosti nie<br>je pripojený alebo je pokazený. Pre<br>prevádzku jednotky sa používa aj iný<br>pripojený snímač.                                                                                                    | Je potrebné skontrolovať pripojenia<br>snímača, vymeniť snímač alebo v<br>nastaveniach špecifikovať, že sa<br>snímač nepoužíva.                                                                                                    |
| W5  | Zlyhanie snímača nečistôt   | Jeden z dvoch snímačov nečistôt nie<br>je pripojený alebo je pokazený. Pre<br>prevádzku jednotky sa používa aj iný<br>pripojený snímač.                                                                                                    | Je potrebné skontrolovať pripojenia<br>snímača, vymeniť snímač alebo v<br>nastaveniach špecifikovať, že sa<br>snímač nepoužíva.                                                                                                    |
| W6  | Nízka účinnosť rekuperátora | <ol> <li>Hlásenie sa môže objaviť, ak je<br/>vzduch extrahovaný cez ďalšie,<br/>piate spojovacie potrubie a preto je<br/>účinnosť výmenníka tepla nizka (len<br/>jednotky DOMEKT R).</li> <li>Intenzita ventilátora prívodu<br/>vzduchu je nastavená oveľa vyššie<br/>ako pre ventilátor odvodu vzduchu.</li> <li>Dvierka jednotky AHU nie sú<br/>správne zatvorené, preto sa zmieša-<br/>vajú rôzne prúdenia vzduchu.</li> </ol> | <ol> <li>Ak sa nepoužíva dodatočná ex-<br/>trakcia, uistite sa, že je uzavreté piate<br/>spojovacie potrubie. Skontrolujte,<br/>či je vzduchová klapka v piatom<br/>potrubí úplne zatvorená.</li> <li>Ak nie je potrebné nevyvážené<br/>prúdenie vzduchu, nastavte rovnaké<br/>nastavenie prietoku vzduchu.</li> <li>Skontrolujte, či sú dvierka jed-<br/>notky AHU úplne zatvorené a či nie<br/>sú tesnenia opotrebované.</li> </ol> |

#### Tabuľka 2.6.2. Alarmy zobrazené na ovládacom paneli C6.2, ich možné príčiny a spôsob odstránenia

| Indikácia                              | Operácia                         | Možná príčina poruchy                                                                           | Odstránenie poruchy                                                                 |
|----------------------------------------|----------------------------------|-------------------------------------------------------------------------------------------------|-------------------------------------------------------------------------------------|
| Výstražné červené svetlo               | Jednotka je v prevádzke          | Znečistené vzduchové filtre                                                                     | Po vypnutí jednotky vymeňte filtre                                                  |
| Blikajúce výstražné červené<br>svetlo  | Jednotka je v prevádzke          | Dočasný režim, ktorý môže byť akti-<br>vovaný servisným technikom                               | Vypnite servisný režim jednodu-<br>chým odstránením upozornenia                     |
| Blikajúce výstražné červené<br>svetlo  | Jednotka nie je v pre-<br>vádzke | Kritická porucha, pre ktorú je zastave-<br>ná jednotka.                                         | Podrobné informácie o poruche<br>môžete zistiť pomocou počítača<br>alebo smartphonu |
| Všetky tlačidlá na ovládači<br>blikajú | N/A                              | Poškodený alebo nesprávne pripoje-<br>ný kábel medzi ovládacím panelom a<br>diaľkovým ovládačom | Skontrolujte pripojenie ovláda-<br>cieho panela                                     |

Havarijnú ochranu proti prehriatiu elektrického ohrievača je možné resetovať tlačidlom RESET iba v tom prípade, že príčina prehriatia ohrievača bola identifikovaná a odstránená.

Pred vykonaním akýchkoľvek prác vo vnútri jednotky sa uistite, že je zariadenie vypnuté a odpojené od elektrickej siete.

Po odstránení poruchy a následnom spustení jednotky bude chybová hláška zmazaná. Ak porucha jednotky nebola odstránená, tak sa jednotka, buď spustí na krátky čas a potom zastaví, alebo sa vôbec nespustí a chybová hláška sa opäť zobrazí na displeji.

#### KOMFOVENT CONTROL Podmienky používania a Oznámenie o ochrane osobných údajov

### 1. Úvod

Tieto Podmienky používania (ďalej ako "Podmienky") upravujú používanie mobilnej aplikácie KOMFOVENT CON-TROL prevádzkovanej spoločnosťou KOMFOVENT, UAB (ďalej ako "KOMFOVENT") a využívanie ďalších súvisiacich služieb. KOMFOVENT CONTROL je mobilná aplikácia navrhnutá na diaľkové monitorovanie a riadenie vzduchotechnickej jednotky KOMFOVENT pripojenej na internet. Tieto Podmienky tiež obsahujú informácie o osobných údajoch spracovaných na vyššie uvedené účely.

Musíte potvrdiť, že ste si prečítali Podmienky používania, aby ste mohli používať aplikáciu KOMFOVENT CON-TROL. Pozorne si prečítajte všetky Podmienky a začnite používať aplikáciu KOMFOVENT CONTROL iba, ak sú podmienky jasné, zrozumiteľné a prijateľné. KOMFOVENT si vyhradzuje právo, na základe vlastného uváženia, zmeniť tieto Podmienky používania. Ak budete pokračovať v používaní KOMFOVENT CONTROL aj po uverejnení zmien v Podmienkach používania, znamená to, že súhlasíte s novými podmienkami.

## 2. Funkčnosť

KOMFOVENT CONTROL umožňuje diaľkové monito-rovanie a ovládanie vašej vzduchotechnickej jednotky KOM-FOVENT. Ako používateľ môžete vidieť existujúce chyby alebo varovné správy, vybrať a upraviť nastavenia VZT jednotky a hlavné parametre, ktoré poskytujú infor-mácie o prevádzke jednotky a uľahčujú jej riadenie.

Používateľ môže zapnúť alebo vypnúť zariadenie, zmeniť režimy a nastavenia (prietok vzduchu, teploty atď. – v závislosti od konfigurácie zariadenia), nastaviť týždenný plán prevádzky alebo funkciu kontroly kvality vzduchu. Používateľ môže monitorovať: hodnoty sní-mačov (teplota, vlhkosť atď. – v závislosti od nainštalova-ných snímačov), informácie o prietoku vzduchu/intenzite vetrania, prevádzke a účinnosti výmenníka tepla, znečis-tenia filtra, spotrebe energie, správy, históriu správ atď. KOMFOVENT tiež môže na diaľku vykonávať aktualizácie softvéru (týkajúce sa opráv chýb, kompatibility aplikácie/ovládačov/servera, podpory nových funkcií atď.).

Podrobné informácie o funkciách a obsluhe aplikácie KOMFOVENT CONTROL nájdete v používateľskej príručke DOMEKT dostupnej na adrese <u>www.komfovent.com</u>.

V prípade akýchkoľvek nezrovnalostí medzi informáciami o produkte uvedenými v Podmienkach používania a Používateľskej príručke majú prednosť informácie uvedené v Používateľskej príručke.

## 3. Zodpovednosť

Identifikačné číslo zariadenia (ďalej ako "ID") a heslo vás identifikujú ako používateľa v aplikácii KOMFOVENT CON-TROL. Dôrazne odporúčame, aby ste použili jedi-nečné a silné heslo, ktoré je možné ťažko uhádnuť alebo zistiť (napríklad nepoužívajte svoje meno, dátum naro-denia, značku automobilu alebo rovnaké heslo, aké pou-žívate v iných účtoch) a neprezrádzajte ho ostatným. Ak máte podozrenie, že niekto používa vaše heslo, okam-žite ho zmeňte.

Používanie aplikácie KOMFOVENT CONTROL je bezplatné, s výnimkou prípadných poplatkov za používanie dát, ktoré môže nastaviť váš poskytovateľ internetových služieb.

### 4. Práva

Autorské práva, iné práva a obsah aplikácie KOMFOVENT CONTROL sú vlastníctvom spoločnosti KOMFOVENT a sú chránené zákonom.

Komerčné využívanie týchto práv bez predchádzajúceho písomného súhlasu spoločnosti KOMFOVENT je zakázané. Platí to aj pre kopírovanie, prenos a predaj informácií, obrázkov, grafiky, programových kódov a technických riešení. Obchádzanie bezpečnostných opatrení alebo systému je zakázané.

Neoprávnené použitie alebo distribúcia aplikácie KOMFOVENT CONTROL môže porušovať autorské práva, ochranné známky a/alebo iné zákony a môže podliehať občianskoprávnej a trestnoprávnej zodpovednosti.

## 5. Oznámenie o ochrane osobných údajov

## 5.1. Inštalácia

Aby ste mohli nainštalovať aplikáciu KOMFOVENT CONTROL, musíte súhlasiť s Podmienkami používania a pripojiť svoj ovládač k internetu. Po pripojení ovládača k Internetu sa pravidelne odosielajú na server KOMFOVENT tieto údaje:

- ID číslo produktu/ovládača,
- verzie softvéru,
- názov konfigurácie zariadenia,
- sériové číslo produktu,
- IP adresa a číslo portu ovládača,
- dátum prvého pokusu o prihlásenie.

Spracovanie týchto údajov je nevyhnutné pre fungovanie aplikácie KOMFOVENT CONTROL a poskytovanie služieb diaľkového ovládania. Ak používate aplikáciu KOMFOVENT CONTROL, právnym základom pre spracovanie týchto údajov je plnenie zmluvy o používaní mobilnej aplikácie KOMFOVENT CONTROL.

Vyššie uvedené údaje sa pravidelne odosielajú na server KOMFOVENT, aj keď nezačnete používať aplikáciu KOM-FOVENT CONTROL alebo sa rozhodnete prestať používať KOMFOVENT CONTROL po pripojení zariadenia k internetu. V takom prípade je právnym základom pre spracovanie takýchto údajov váš súhlas vyjadrený pripojením vášho ovládača k internetu. Ak chcete zastaviť odosielanie vyššie uvedených údajov, odpojte ovládač od internetu.

### 5.2. Prihlásenie

Ak chcete začať ovládať a monitorovať svoje zariadenie pomocou aplikácie KOMFOVENT CONTROL, jednoducho zadajte svoje ID zariadenia alebo naskenujte QR kód a do aplikácie zadajte svoje heslo. Ovládač a mobilný telefón musia mať prístup na internet.

## 5.3. Kategórie údajov a ciele

Nasleduje prehľad dát a osobných údajov spracovávaných spoločnosťou KOMFOVENT:

Poverenia účtu:

heslo používateľa.

Informácie o produkte a jeho použití:

- dátum prvého pokusu ovládača o pripojenie sa k serveru,
- ID číslo produktu/ovládača,
- sériové číslo produktu,
- verzie softvéru,
- názov konfigurácie zariadenia,
- údaje a parametre na riadenie a prevádzku produktu/zariadenia. Medzi nich patria:
  - Prevádzkové režimy a nastavenia: nastavenie prietoku, teploty, vlhkosti a kvality vzduchu, deaktivácia alebo aktivácia jednotlivých jednotiek.
  - Hodnoty pre rôzne typy snímačov zariadenia, napríklad snímače teploty, snímače vlhkosti atď.
  - Kalibračné hodnoty, prevádzkové limity.
  - Informatívne parametre: úrovne ovládania ventilátora, účinnosť, merače spotreby energie, oznámenia.
  - Parametre ovplyvňujúce výkon zariadenia.
  - Týždenný plán prevádzky, programy, režimy.
  - Nastavenie času, merných jednotiek.

KOMFOVENT spracúva osobné údaje na tieto účely:

- poskytovanie funkcie diaľkového ovládania používateľovi,
- poskytovanie pomoci na diaľku,
- analýza fungovanie produktu,

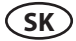

- vylepšenie produktu a prevádzky aplikácie KOMFOVENT CONTROL,
- vybavenie sťažností a záručných žiadostí.

Právnym základom spracovania takýchto údajov je plnenie dohody o používaní mobilnej aplikácie KOMFOVENT CONTROL.

### 5.4. Ukladanie a vymazanie údajov

Údaje uvedené v bode 5.1 Inštalácia sa pravidelne odosielajú na server KOMFOVENT. Server sa nepripojí k ovládaču a neukladá žiadne ďalšie údaje, kým sa nestiahne aplikácia KOMFOVENT CONTROL a nevyjadrí sa súhlas s Podmienkami používania. Po akceptovaní Podmienok používania server začne pravidelne zhromažďovať údaje uvedené v bode 5.3 Kategórie údajov a ciele. História údajov o zariadení sa ukladá na 1 mesiac.

Potom sa údaje bezpečne a starostlivo odstránia, pokiaľ nie sú anonymizované alebo neexistujú iné dôvody a právny základ pre predĺžené uloženie.

### 5.5. Prenos osobných údajov

Osobné údaje spracúvané spoločnosťou KOMFOVENT sa na účely správy a riadenia neprenášajú na tretie strany. Osobné údaje môžu byť prenášané iba na spracovateľov údajov, ktorí pre spoločnosť KOMFOVENT vykonávajú inštaláciu, údržbu a iné služby. Tieto spoločnosti spracúvajú údaje v našom mene a na základe podpísaných zmlúv o spracovaní údajov.

Vaše údaje nebudú poskytnuté iným stranám, pokiaľ neposkytnete svoj súhlas alebo kým spoločnosť KOMFO-VENT nemá zákonnú povinnosť tieto údaje preniesť alebo ak nebudú prenesené údaje anonymizované.

### 5.6. Ďalšie informácie

Máte právo na prístup k svojim osobným údajom, ich opravu alebo vymazanie, na obmedzenie spracovania a prenosnosti vašich údajov, na odmietnutie spracovania vašich osobných údajov a právo podať sťažnosť na štátny inšpektorát ochrany údajov. Žiadosti o vymáhanie vašich práv sa zasielajú na uvedenú e-mailovú adresu alebo na adresu kancelárie KOMFOVENT, UAB.

### 6. Oznámenie a ukončenie

Aplikáciu KOMFOVENT CONTROL môžete kedykoľvek prestať používať alebo zastaviť pravidelné zhromažďovanie informácií o vašom zariadení uvedených v bode 5.3 Kategórie údajov a ciele. Toto sa dá urobiť v aplikácii KOMFOVENT CONTROL odstránením súhlasu so Zásadami ochrany osobných údajov. Odstránením súhlasu so Zásadami ochrany osobných údajov stratite prístup k aplikácii KOMFOVENT CONTROL a údaje vášho zariadenia sa zo servera KOMFOVENT odstránia, pokiaľ nebudú anonymizované alebo ak neexistujú iné dôvody a právny základ pre predĺžené uloženie.

Ak prevádzate vlastníctvo produktu, informujte nového vlastníka o podmienkach používania aplikácie KOMFO-VENT CONTROL.

KOMFOVENT môže ukončiť váš prístup k aplikácii KOMFOVENT CONTROL tak, že vám 90 dní vopred oznámia ukončenie služieb KOMFOVENT CONTROL alebo plánované veľké zmeny programu. KOMFOVENT môže tiež ukončiť alebo obmedziť váš prístup k aplikácii KOMFOVENT CONTROL, ak porušíte tieto Podmienky používania.

### 7. Vylúčenie zodpovednosti

Na správne fungovanie a bezporuchovú prevádzku aplikácie KOMFOVENT CONTROL je v súlade s týmito Podmienkami a Používateľskou príručkou potrebný prístup na internet. V zriedkavých prípadoch nemusí byť aplikácia KOMFOVENT CONTROL alebo jej časť k dispozícii, napríklad kvôli aktualizáciám programu, problémom s internetovou sieťou alebo iným poruchám.

## komfovent<sup>®</sup>

Spoločnosť KOMFOVENT vynaloží všetko úsilie, aby zabezpečila, že aplikácia KOMFOVENT CONTROL nebude obsahovať vírusy a iné hrozby, ale nemôže to zaručiť. Za používanie a údržbu antivírusového softvéru a ďalších bezpečnostných prvkov v telefóne a za zálohovanie údajov ste zodpovedný vy.

Ak dostanete chybovú správu alebo si všimnete chybu sami, nahláste to spoločnosti KOMFOVENT. KOMFOVENT nezodpovedá za žiadne priame ani nepriame straty, ktoré vám alebo iným vznikli, ak aplikácia KOMFOVENT CONTROL nemôže ďalej fungovať podľa očakávania.

## 8. Kontaktné informácie a ďalšie údaje

Vzdialeným poskytovateľom služieb a správcom údajov je KOMFOVENT, UAB, kód spoločnosti 124130658, registrovaná adresa Ozo g. 10, LT-08200 Vilnius, Litva, e-mail: <u>info@komfovent.com</u>.

Viac informácií o produktoch a službách spoločnosti KOMFOVENT nájdete na stránke www.komfovent.com.

#### UAB KOMFOVENT

#### TECHNINĖS PRIEŽIŪROS SKYRIUS / SERVICE AND SUPPORT

Tel. +370 5 200 8000 service@komfovent.com

#### ООО «КОМФОВЕНТ»

Россия, Москва ул. Выборгская д. 16, стр. 1, 2 этаж, 206 офис Тел./факс +7 495 640 6065 info.msk@komfovent.com www.komfovent.ru

#### ООО «КОМФОВЕНТ»

390017 г. Рязань Ряжское шоссе, 20 литера E, пом H6 Тел.: +7 4912 950575, +7 4912 950672, +7 4912 950648 info.oka@komfovent.com www.komfovent.ru

#### ИООО «Комфовент»

Республика Беларусь, 220125 г. Минск, ул. Уручская 21 – 423 Тел. +375 17 266 5297, 266 6327 info.by@komfovent.com www.komfovent.by

#### Komfovent AB

Ögärdesvägen 12B 433 30 Partille, Sverige Tel. +46 31 487 752 info\_se@komfovent.com www.komfovent.se

#### Komfovent Oy

Muuntotie 1 C1 FI-01 510 VANTAA Tel. +358 0 408 263 500 info\_fi@komfovent.com www.komfovent.com

#### Komfovent GmbH

Konrad-Zuse-Str. 2a, 42551 Velbert, Deutschland Tel. +49 0 2051 6051180 info@komfovent.de www.komfovent.de

#### SIA Komfovent

Bukaišu iela 1, LV-1004 Riga Tel. +371 24 66 4433 info@komfovent.lv www.komfovent.lv

www.komfovent.com

#### PARTNERS

| AT                  | J. PICHLER Gesellschaft m. b. H. | www.pichlerluft.at       |
|---------------------|----------------------------------|--------------------------|
| Ventilair group     |                                  | www.ventilairgroup.com   |
| ACB Airconditioning |                                  | www.acbairco.be          |
| CZ                  | REKUVENT s.r.o.                  | www.rekuvent.cz          |
|                     | WESCO AG                         | www.wesco.ch             |
| CH                  | SUDCLIMATAIR SA                  | www.sudclimatair.ch      |
|                     | CLIMAIR GmbH                     | www.climair.ch           |
| DK                  | Øland A/S                        | www.oeland.dk            |
| EE                  | BVT Partners                     | www.bvtpartners.ee       |
| FR                  | AERIA                            | www.aeria-france.fr      |
| HR                  | Microclima                       | www.microclima.hr        |
|                     | AIRVENT Légtechnikai Zrt.        | www.airvent.hu           |
| HU                  | Gevent Magyarország Kft.         | www.gevent.hu            |
|                     | Merkapt                          | www.merkapt.hu           |
| IR                  | Fantech Ventilation Ltd          | www.fantech.ie           |
| 10                  | Blikk & Tækniþjónustan ehf       | www.bogt.is              |
| 13                  | Hitataekni ehf                   | www.hitataekni.is        |
| IT                  | Icaria srl                       | www.icariavmc.it         |
| NI                  | Ventilair group                  | www.ventilairgroup.com   |
| INL                 | DECIPOL-Vortvent                 | www.vortvent.nl          |
| NO                  | Ventistål AS                     | www.ventistal.no         |
| NO                  | Thermo Control AS                | www.thermocontrol.no     |
| PL                  | Ventia Sp. z o.o.                | www.ventia.pl            |
| SE                  | Nordisk Ventilator AB            | www.nordiskventilator.se |
| SI                  | Agregat d.o.o                    | www.agregat.si           |
|                     |                                  |                          |
| SK                  | TZB produkt, s.r.o.              | www.tzbprodukt.sk        |